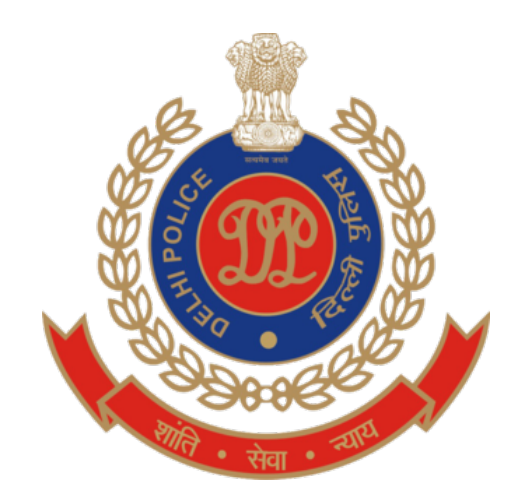

# **QUARTER ALLOTMENT CELL**

## **DELHI POLICE HEAD QUARTERS**

## JAI SINGH ROAD NEW DELHI

# **USER MANUAL FOR ONLINE BIDDING**

BIDDING PROCESS WILL START AT 10 AM ON 01-01-2022 AND CONTINUE TILL 09-01-2022

HELP LINE NO: 011 – 20818693, 20818694, 23473951

#### **Opening QAC Portal:**

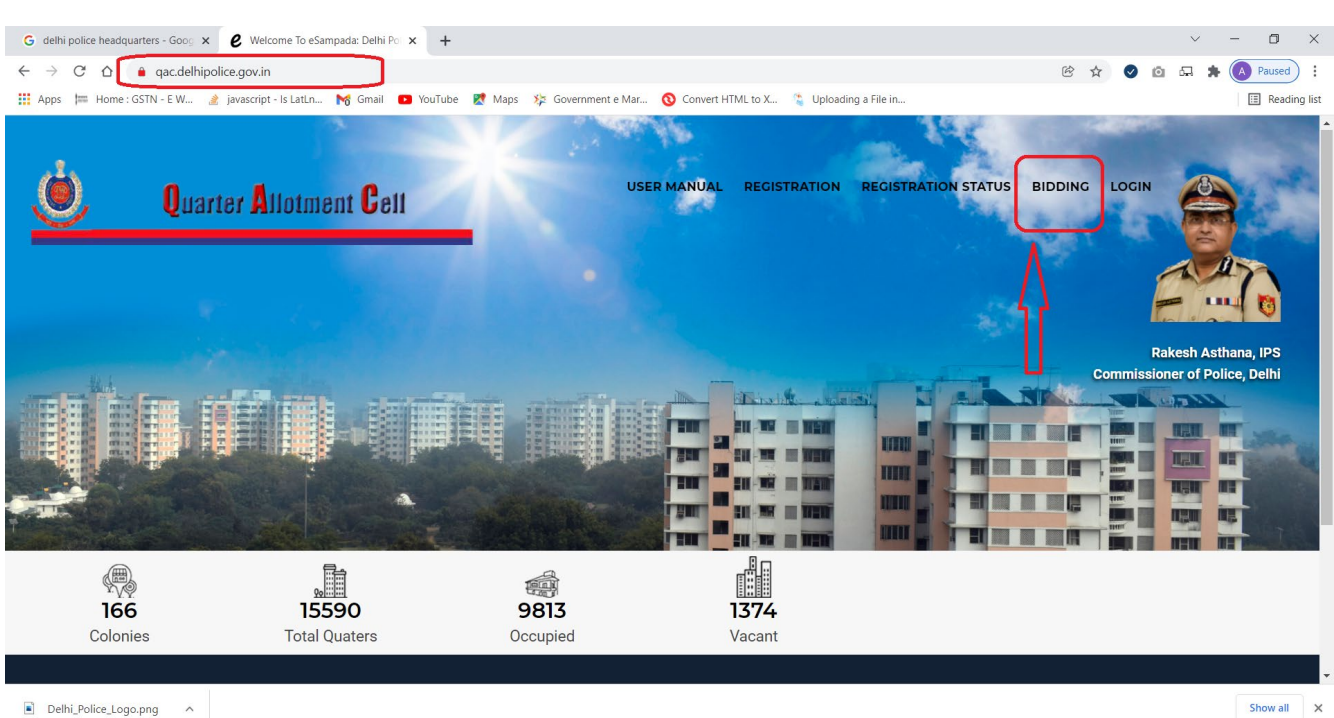

- 1. Open the website <a href="http://gac.delhipolice.gov.in">http://gac.delhipolice.gov.in</a>
- 2. Click on "Bidding" Link on the top menu. \*
- 3. Enter your "PIS No" and click on GET OTP button.

#### Note:

\* Bidding facility is available only for those applicants who have got themselves successfully registered on the QAC Website i.e. whose profile has been "<u>Approved</u>" by their HACR.

**\*\*** Applicants who are going to retire within a year from the date on which they have applied for "<u>Registration</u>" on QAC Website, will not be able to participate in the bidding process.

#### Logging into The QAC Website:

| € Welcome To eSampada: Delhi Pc × +                                                                   |                                         |                                         |                        | ~ - O ×                                             |
|----------------------------------------------------------------------------------------------------|-----------------------------------------|-----------------------------------------|------------------------|-----------------------------------------------------|
| $\leftrightarrow \rightarrow \mathcal{C}  \bigtriangleup  \textcircled{0}  \texttt{localhost:} 49906$ |                                         |                                         | Q @ \$                 | 🛇 🙆 🛱 🗯 🚺 Paused) 🗄                                 |
| 🗰 Apps 📁 Home : GSTN - E W 🔬 javascript - Is LatLn 💦 Gmail 💶 '                                        | 'ouTube 🟾 👷 Maps 🛛 🎋 Government e Mar 🔇 | Convert HTML to X 💲 Uploading a File in |                        | E Reading list                                      |
| Quarter Atlotment Cett                                                                                |                                         |                                         | ATION STATUS BIDDING L | ogin                                                |
|                                                                                                    | 29101691                                | GET OTP                                 |                        | Rakesh Asthana, IPS<br>ommissioner of Police, Delhi |
|                                                                                                    | 157187                                  | 7 UZ7                                   |                        |                                                     |
|                                                                                                    | CLOSE                                   |                                         |                        |                                                     |
| Inclusion       Colonies                                                                              | 9813<br>Occupied                        | <b>1374</b><br>Vacant                   |                        |                                                     |

4. After Successful validation of your **PIS No** and **OTP**, you will be redirected to the bidding page. Alternatively, you can click on "<u>Bidding</u>" link from the above menu.

#### Navigating to Bidding:

| ome To eSampada: Delhi Po 🗙 🕂               |                                                       | v –                                                        |
|---------------------------------------------|-------------------------------------------------------|------------------------------------------------------------|
| C ☆ ③ localhost:49906/Registration_Bio      | dding                                                 | ९ छ 🖈 🔮 🗅 🗔 🗯                                              |
| 📁 Home : GSTN - E W 🔌 javascript - Is LatLn | 😽 Gmail 📧 YouTube 🐹 Maps 🌾 Government e Mar 🔇 Convert | t HTML to X 💲 Uploading a File in                          |
| and the second second                       | Biddin                                                | NUAL REGISTRATION STATUS BIDDING WELCOME: SUNIL - SIGN OUT |
| Choices Utilized:                           | Choices Remaining:<br>10 +                            |                                                            |
| т                                           |                                                       |                                                            |
| Туре                                        | Floor                                                 | District                                                   |
| Туре<br>Туре I - (404)                      | Floor<br>1st Floor - (127)                            | District<br>Select                                         |
| Туре<br>Туре I - (404)<br>Соlony            | Floor<br>1st Floor - (127)                            | District<br>-Select-                                       |
| Туре<br>Туре I - (404)<br>Соlony            | Floor<br>1st Floor - (127)<br>SHOW AVAILABLE QUARTERS | -Select-                                                   |

- 5. You are allowed to add up-to **10 quarters** of your choice.
- 6. To filter available quarters, you can choose your quarters from :
  - a. Type of quarters for which you are entitled.
  - b. Floor.
  - c. District (Optional).
  - d. Colony (Optional).
- 7. After applying the filter criteria, click on "Show available quarters".
- 8. Total available quarters will be displayed based on your filter / search criteria.

| /elcome To eSar | mpada: Delhi Pol 🗙 🕂                   |              |                |                |          |             |            |                |                              |             | $\sim$          | - 0         | ×         |
|-----------------|----------------------------------------|--------------|----------------|----------------|----------|-------------|------------|----------------|------------------------------|-------------|-----------------|-------------|-----------|
| ) C Ó           | localhost:49906/Registration_Bic       | lding        |                |                |          |             |            |                |                              | 2 🖻 🕁       | 🛛 🗅 🗔 🖠         | Pause       | a) :      |
| ps 🏣 Home       | e : GSTN - E W 👌 javascript - Is LatLn | Mg Gmail 🕒 🕨 | /ouTube 🔀 Maps | 🌾 Governme     | nt e Mar | O Convert H | TML to X 🧯 | Uploading a Fi | le in                        |             |                 | 🖽 Rea       | ding list |
|                 |                                        |              |                |                |          |             | USER MANU  | JAL REGIST     | RATION STATUS BIDDIN         | G WELCOM    | E: ADMINISTRATO | DR - SIGN O | л         |
| Ĺ               | Choices Utilized:                      |              | hoices Remai   | ning:          |          |             |            |                |                              |             |                 |             |           |
| Туре            |                                        |              | Floor          |                |          |             |            | D              | istrict                      |             |                 |             |           |
| Туре            | e I - (421)                            |              | Groun          | d Floor - (54) |          |             |            |                | DAP 7TH BN - (15)            |             |                 |             |           |
| Color           | ny                                     |              |                |                |          |             | _          |                |                              |             |                 |             |           |
| -Se             | lect                                   |              | S              | HOW AVAIL      | ABLE QU  | IARTERS     |            |                |                              |             |                 |             |           |
| S No.           | Add / Remove Choices                   | District     | Police Colony  | Quarter Type   | Sector   | Block       | Quarter No | Floor          | Total Bids For This Quarters | My Seniorty |                 |             |           |
| 1               | ADD TO MY CHOICE                       | DAP 7TH BN   | MALVIYA NAGAR  | Type I         |          | Four Storey | 63         | Ground Floor   | 0                            |             |                 |             |           |
| 2               | ADD TO MY CHOICE                       | DAP 7TH BN   | MALVIYA NAGAR  | Type I         |          | Four Storey | 77         | Ground Floor   | 0                            |             |                 |             |           |
| 3               | ADD TO MY CHOICE                       | DAP 7TH BN   | MALVIYA NAGAR  | Type I         |          | Four Storey | 92         | Ground Floor   | 0                            |             |                 |             |           |

- into Vour Chai م ما: ام ام

- 9. To add a quarter of your choice, click on the "ADD TO MY CHOICE" button.
- 10. Step 9 can be repeated for adding all your choices.

| me To eSa | ampada: Delhi Pol 🗙 🕂                         |                      |                   |                |           |       |                   |           |                              |                                                                                                    | $\sim$ | -  |
|-----------|-----------------------------------------------|----------------------|-------------------|----------------|-----------|-------|-------------------|-----------|------------------------------|----------------------------------------------------------------------------------------------------|--------|----|
| СÒ        | O localhost:49906/Registration_Bidding        |                      |                   |                |           |       |                   |           | Q 🖻 🕁                        | <ul> <li>Image: Image: Ima</li></ul> | GR ;   |    |
| ⊨ Hom     | ie : GSTN - E W 👔 javascript - Is LatLn 😽 Gma | iil 💽 YouTube 🔀 Maps | 🔅 Government e Ma | ar 🔞 Convert I | HTML to X | . 🐴 U | ploading a File i | n         |                              |                                                                                                    |        | := |
| Ĺ         | Choices Utilized:                             | Choices Remai        | ining:<br>+       |                |           |       |                   |           |                              |                                                                                                    |        |    |
| Туре      | e                                             | Floor                |                   |                |           |       | Dist              | rict      |                              |                                                                                                    |        |    |
| Тур       | pe I - (404)                                  | 1st Fl               | por - (127)       |                |           |       | NC                | RTH WEST  | DISTRICT - (25)              |                                                                                                    |        |    |
| Colo      | ony                                           |                      |                   |                |           |       |                   |           |                              |                                                                                                    |        |    |
| -Se       | elect                                         | 2                    | SHOW AVAILABLE    | QUARTERS       |           |       |                   |           |                              |                                                                                                    |        |    |
|           |                                               |                      |                   |                |           |       |                   |           |                              |                                                                                                    |        |    |
| S No.     | Add / Remove Choices                          | District             | Police Colony     | Quarter Type   | Sector    | Block | Quarter No        | Floor     | Total Bids For This Quarters |                                                                                                    |        |    |
| 1         | REMOVE FROM MY CHOICE                         | NORTH WEST DISTRICT  | ASHOK VIHAR PC    | Type I         |           |       | 25                | 1st Floor | 0                            |                                                                                                    |        |    |
|           |                                               |                      |                   |                |           |       |                   |           |                              |                                                                                                    |        |    |
|           |                                               | NORTH WEST DISTRICT  | ASHOK VIHAR PC    | Type I         |           |       | 79                | 1st Floor | 0                            |                                                                                                    |        |    |
| 2         | ADD TO MY CHOICE                              |                      |                   |                |           |       |                   |           |                              |                                                                                                    |        |    |
| 2         | ADD TO MY CHOICE                              | NORTH WEST DISTRICT  | ASHOK VIHAR PC    | Туре І         |           |       | 108               | 1st Floor | 0                            |                                                                                                    |        |    |
| 2<br>3    | ADD TO MY CHOICE                              | NORTH WEST DISTRICT  | ASHOK VIHAR PC    | Туре I         |           |       | 108               | 1st Floor | 0                            |                                                                                                    |        |    |

#### **Removing Quarters from Your Choice:**

11. You can change your choice by clicking on "<u>Remove from My Choice</u>" button.

#### Setting My Preference:

|                                  | 0                   |                        |           |                     |                                             |                                             |                              |        |                  |           |   |       |   |        |     |              |
|----------------------------------|---------------------|------------------------|-----------|---------------------|---------------------------------------------|---------------------------------------------|------------------------------|--------|------------------|-----------|---|-------|---|--------|-----|--------------|
| e Welcome To                     | o eSampada: Delhi P | ∘ × +                  |           |                     |                                             |                                             |                              |        |                  |           |   |       |   | $\sim$ | - ( |              |
| $\leftrightarrow \rightarrow $ C | 1 Iocalh            | ost:49906/Registration | _Bidding  |                     |                                             |                                             |                              |        |                  |           |   | Q 🖻 🕁 | 0 | ាធាវ   | Pau | ised         |
| 👬 Apps 📁 H                       | Home : GSTN - E W.  | 🔌 javascript - Is LatL | n 附 Gmail | 🕒 YouTube 🛛 🕅 Maps  | 🔅 Government e Mar                          | 🔇 Convert I                                 | HTML to X                    | 🌯 Uplo | oading a File in |           |   |       |   |        |     | Reading list |
|                                  |                     | D TO MY CHOICE         |           |                     |                                             | .,,,,,,,,,,,,,,,,,,,,,,,,,,,,,,,,,,,,,,     |                              |        |                  |           |   |       |   |        |     | •            |
| 23                               | 3 AD                | D TO MY CHOICE         |           | NORTH WEST DISTRICT | PS SHALIMAR BAGH                            | Type I                                      |                              | 1      | 8                | 1st Floor | 0 |       |   |        |     |              |
| 24                               | 4 AD                | D TO MY CHOICE         |           | NORTH WEST DISTRICT | PS SHALIMAR BAGH                            | Type I                                      |                              | :      | 21               | 1st Floor | 0 |       |   |        |     |              |
| 25                               | <sup>5</sup> AD     | <b>D TO MY CHOICE</b>  |           | NORTH WEST DISTRICT | PS SHALIMAR BAGH                            | Туре I                                      |                              | :      | 24               | 1st Floor | 0 |       |   |        |     |              |
|                                  | SET MY PI           | REFERENCES             |           |                     |                                             |                                             |                              |        |                  |           |   |       |   |        |     |              |
|                                  |                     |                        |           |                     |                                             |                                             |                              |        |                  |           |   |       |   |        |     |              |
|                                  | CONTACT US          | ;                      |           |                     |                                             |                                             |                              |        |                  |           |   |       |   |        |     |              |
|                                  | Contact Us          | Use                    | er Manual |                     |                                             |                                             |                              |        |                  |           |   |       |   |        |     |              |
|                                  |                     |                        |           |                     | Content owned, update<br>Designed, Develope | ed and maintained by<br>ed and Hosted by De | y Delhi Police<br>Ihi Police |        |                  |           |   |       |   |        | (   | D            |
|                                  |                     |                        |           |                     |                                             |                                             |                              |        |                  |           |   |       |   |        |     |              |

12. To set your preference in respect if quarters chosen by you please click on "Set My Preference" button which is available at the bottom of the page.

#### Updating My Preference:

| Welcome To eSampada: Delhi Po x +                                                                                                    | ~ - <b>0</b> ×                    |
|----------------------------------------------------------------------------------------------------|-----------------------------------|
| ← → C △ O localhost.49906/Registration_Bidding_Order                                                                                     | Q 🖻 🛧 🔮 🖾 🛤 🇯 🚺 Paused) :         |
| 🛗 Apps 📁 Home : GSTN - E W 👌 javascript - Is LatLn 🕅 Gmail 💶 YouTube 🦹 Maps 🧚 Government e Mar 🔇 Convert HTML to X 💲 Uploading a File in | E Reading list                    |
| Quarter Prefrence                                                                                                    | WELCOME: ADMINISTRATOR - SIGN OUT |

| S<br>No. | Remove Choices        | District               | Police<br>Colony  | Quarter<br>Type | Sector | Block | Quarter<br>No | Floor        | Total Bids For<br>This Quarters | My<br>Seniorty | Sequence | Sequence |   |
|----------|-----------------------|------------------------|-------------------|-----------------|--------|-------|---------------|--------------|---------------------------------|----------------|----------|----------|---|
| 1        | REMOVE FROM MY CHOICE | NORTH WEST<br>DISTRICT | MODEL<br>TOWN PS  | Туре I          |        | L/2   | 1             | 1st<br>Floor | 0                               | 1              | 1        | 0        | > |
| 2        | REMOVE FROM MY CHOICE | NORTH WEST<br>DISTRICT | MODEL<br>TOWN PS  | Type I          |        | H/4   | 1             | 1st<br>Floor | O                               | 1              | 2        | 0        | 0 |
| 3        | REMOVE FROM MY CHOICE | NORTH WEST<br>DISTRICT | ASHOK<br>VIHAR PC | Type I          |        |       | 25            | 1st<br>Floor | 0                               | 1              | 3        | 0        | 0 |
| 4        | REMOVE FROM MY CHOICE | NORTH WEST<br>DISTRICT | ASHOK<br>VIHAR PC | Туре І          |        |       | 72            | 2nd<br>Floor | 0                               | 1              | 4        | 0        | 0 |

- 13. For setting the order of preference, you can click on **UP/DOWN** arrow which is available next to every choice given by you.
- 14. You can change your choice / order of preference at any time on or before 09-01-2022.